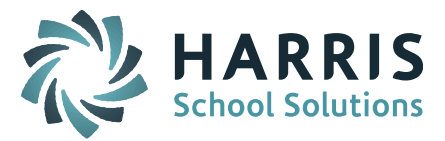

## Welcome to Wednesday's Wisdom – A weekly dose of support! April 1, 2015

#### Announcements

**WebEx – April 8<sup>th</sup> – Discipline System and the School Safety and Discipline Report (SSDR)**. We will be reviewing the Report to DOE Discipline screen and the MA Discipline Export report at the next Monthly iPASS User's Group WebEx meeting on Wednesday, April 8th. <u>*Click here for User's Group WebEx details.*</u>

#### Featuring... iPASS Google Docs

Enabling Google Docs in iPass will allow users to upload files from their Google Drive accounts and store them within the iPass system. The Google Docs feature is available in the following areas:

**Discipline system** – Add/Modify Discipline

Health System – Student Nurse Visit, Student Health Information

Gradebook - Add Assignment, Teacher Behavior Referral

View the full iPASS Google Docs document at the end of this document.

## **Frequently Asked Questions**

- Q. How do I submit the School Safety and Discipline Report (SSDR) through SIF?
- **A.** SIF version 2.7 includes the ability to transmit the incident and discipline data reported in the SSDR. iPASS currently uses SIF version 2.0. iPASS will be updated to SIF 2.7 in time to submit your end-of-year SSDR. All of the 2014-2015 SSDR report fields are currently available in the Discipline System to enter the data for future transmission and/or export.
- Q. Does iPASS automatically update new students to Report to DOE = Yes when I enter the SASID?
- A. No. iPASS defaults all new students entered into iPASS to Report to DOE = No so that they will not be transmitted to the DESE through SIF without a SASID. All students must be manually updated to Report to DOE = Yes <u>after</u> the SASID has been entered. There is a query available to find all enrolled students marked as "No". This query can be found in iPASS Help > My Queries > Query Files for Download > Enrolled Students Report DOE NO.

#### Reminders

**"Ask Support Questions"** – We will begin having a Q & A Session during our monthly iPass User's Group WebEx meetings. Send questions to mleporati@harriscomputer.com with Subject: Ask Support Questions. The Subject of the email must be marked "Ask Support Questions" to be included.

**One-on-One Support WebEx Session** – Sign up for a One-on-One Support WebEx Session with Laura Patton, Support Manager. Contact Laura at: lpatton@harriscomputer.com

**Register for 2-Day Middle School Scheduling Workshop** – Harris School Solutions will be hosting iPASS Workshops in April and May for Middle School scheduling for the 2015-2016 school year. <u>*Click here for a workshop brochure and registration information.*</u>

SCHOOL NUTRITION | STUDENT INFORMATION | FINANCIAL MANAGEMENT

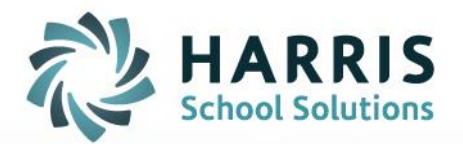

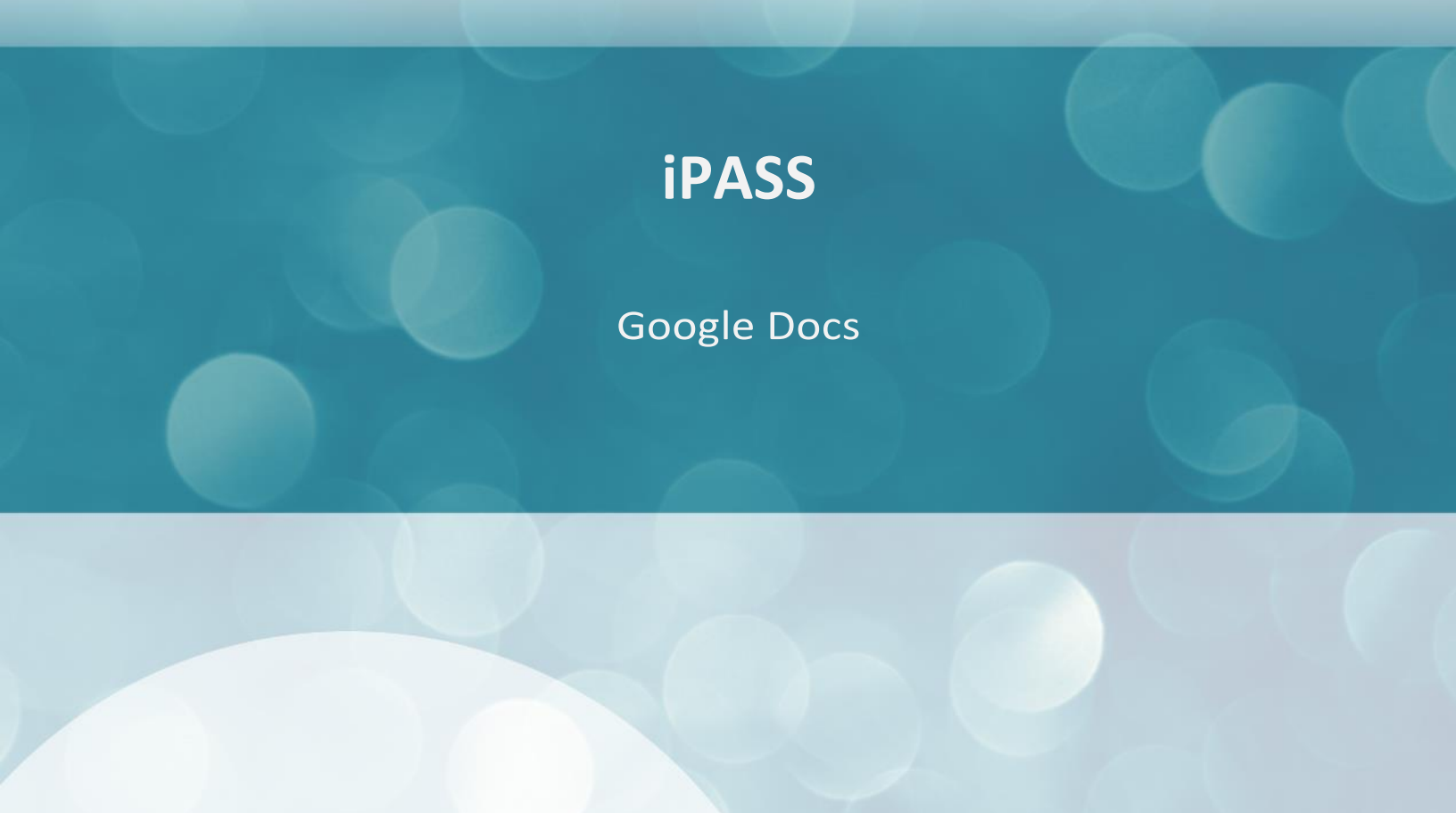

STUDENT INFORMATION | FINANCIAL MANAGEMENT | SCHOOL NUTRITION

www.harrisschoolsolutions.com

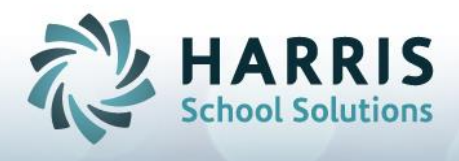

# **Google Docs**

Enabling Google Docs in iPass will allow users to upload files from their Google Drive accounts and store them within the iPass system. The Google Docs feature is available in the following areas:

Discipline system – Add/Modify Discipline

Health System – Student Nurse Visit, Student Health Information

Gradebook - Add Assignment, Teacher Behavior Referral

#### **Enabling Google Docs**

iPass Database Administrators will need to go to System Configuration > Parameter Maintenance.

Select TEAM in Application window and then Google Docs in Parameter Group,

| Home My Data                                |                            |                 |
|---------------------------------------------|----------------------------|-----------------|
| Assume a Users ID     Assign Teacher Access | Parameter Maintenance      |                 |
| Manage - iParent<br>Manage - Persons        |                            |                 |
| Manage - Users                              |                            |                 |
| Standard Tests                              | SYSTEM PARAMETER SELECTORS |                 |
| System Configuration                        | Application                | Parameter Group |
| Configuration                               | Norwell High School        | Address         |
| Update iPass                                | Notes                      | Buttons         |
| Parameter Maintenance                       | pamregister.html           | CLASS           |
| PCL Documents                               | PclForms                   | College         |
| DCL Reports                                 | report                     | IStaff          |
| PLC Reports                                 | Schedule                   | Job Types       |
| Process Control                             | SIF                        | Languages       |
| System Tables & Types                       | syslogin.html              | Maintenance     |
| System/Progam Messag                        | TEAM                       | Mass Updates V  |
| User Fees                                   |                            |                 |
| Ciew Only Access                            | SYSTEM PARAMETERS          |                 |

Change the default setting of No to Yes for each area to be enabled.

| iStaff Biographical   | Parameter Maintenance |                  |                                  |  |
|-----------------------|-----------------------|------------------|----------------------------------|--|
| iTeacher              |                       |                  |                                  |  |
| Letter System         | SYSTEM PARAMETERS     |                  |                                  |  |
| Locker System         |                       |                  |                                  |  |
| Lunch System          | Application: TEAM     |                  | Parameter Group Name: GoogleDocs |  |
| Menu System           | Deservation Manua     | Deservator Value |                                  |  |
| Security System       | Parameter Name        | Parameter value  |                                  |  |
| Standard Tests        | Admin Y               | 'es              |                                  |  |
| System Configuration  | Admin Discipline      | /es              |                                  |  |
| Text Messages         |                       |                  |                                  |  |
| Configuration         | Gradebook Y           | 'es              |                                  |  |
| Update iPass          | Health Information    | /es              |                                  |  |
| Parameter Maintenance | an and at the lot     |                  |                                  |  |
| PCL Documents         | Health VISIC Y        | es               |                                  |  |
| PCL Reports           | Teacher Discipline    | 'es              |                                  |  |
| Process Control       |                       |                  |                                  |  |
| System Tables & Types |                       |                  |                                  |  |
| System/Progam Messa   |                       |                  |                                  |  |
| User Fees             |                       |                  |                                  |  |
| View Only Access      |                       |                  |                                  |  |
|                       |                       |                  |                                  |  |

# Admin = Yes enables for All Users Admin Discipline = Yes enables Add/Modify Discipline in Discipline System

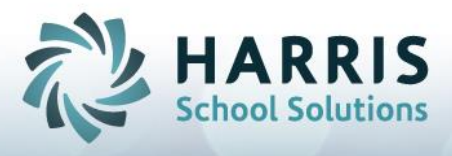

Gradebook = Yes enables Add Assignment Health Information = Yes enables Student Health Information Health Visit = Yes enables health visit record in Edit Nurse's Log Teacher Discipline = Yes enables Behavior Referral in Gradebook

Click on Submit to record the changes.

## **Discipline System**

## Add/Modify Discipline

Google Docs enabled appears as below. Click on Attach File to open Google Drive. Log Google Drive account and select the file to attach.

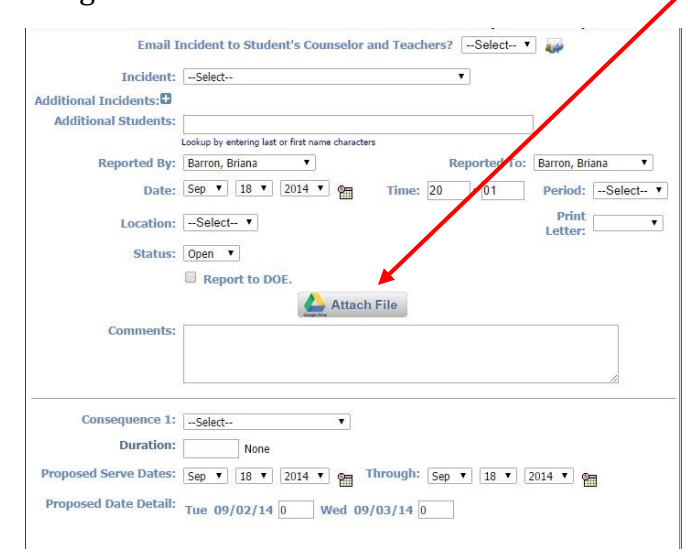

## iHealth

# **Edit Nurse's Log**

| Visit Date:<br>Emergency<br>Referral:   | September V 18 V 2014 V<br>No Emerg Ref<br>Called 911/Amb<br>Other Emerg Ref | Visit Time: 8:15A •<br>Completed: ® No<br>© Yes | Time In: 8 | :15A ▼<br>Dismissed Due to Flu | Time Out: 8:16A V | GoogleDocs enabled appears as shown left.     |
|-----------------------------------------|------------------------------------------------------------------------------|-------------------------------------------------|------------|--------------------------------|-------------------|-----------------------------------------------|
| Incident Report<br>Involving an Injury: | •                                                                            |                                                 |            |                                |                   |                                               |
| Comment:                                |                                                                              | Attach File                                     |            |                                |                   | to open Google Drive.<br>Log into your Google |
|                                         | S                                                                            | Modify/Edit: Save As:  Create Template:         |            |                                |                   | Drive account and select the file to attach.  |
|                                         |                                                                              | Submit Done                                     |            |                                |                   |                                               |
| VISIT DETAIL                            |                                                                              |                                                 |            |                                |                   |                                               |
| Complaint:                              | ۲                                                                            | Comment:                                        |            |                                |                   |                                               |

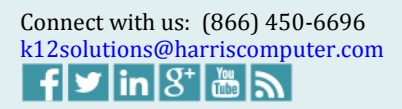

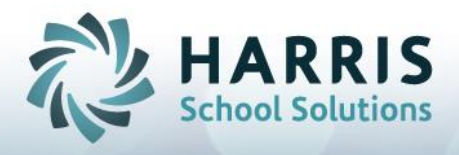

### **Student Health**

Google Docs enabled appears as below. Click on Attach File to open Google Drive. Log into your Google Drive account and select the file to attach.

| Homeroom: 150                 | Grade Level: KT YOG: 2027 Counsel :                                                                                                    |
|-------------------------------|----------------------------------------------------------------------------------------------------|
| SASID: 1099438727             | Today's Attendance: Present Vice Puncipal:                                                                                                    |
| Location:                     |                                                                                                    |
|                               |                                                                                                    |
| Search By Last Na             | ime 🔍 🗏 🗣                                                                                                    |
| 1. A. A.                      |                                                                                                    |
|                               | Attach File                                                                                                    |
|                               | - And The Control of Control of C |
| AI TH INFORMATION             |                                                                                                    |
|                               |                                                                                                    |
| Doctor on File: No. Y         | Print Health Record                                                                                                    |
| Deptist on File: No. Y        | Birth Certificate on File: No Y                                                                                                    |
| Health with School: No. Y     | Treatment Approved: No V                                                                                                    |
| Has Health Insurance: No V    | Preferred Hospital:                                                                                                    |
| Health Insurance Information: |                                                                                                    |
| Emergency Contact:            |                                                                                                    |
| Date of most recent Physical: | Date next Physical is due:                                                                                                    |
|                               | If due date is left blank, system sets it to 13 more<br>from the most except element of                                                                                                    |
|                               | nom bie most receiv, physicar o                                                                                                    |
|                               |                                                                                                    |
| Special Instructions:         |                                                                                                    |
|                               |                                                                                                    |
| 1                             | ~~~~~~~~~~~~~~~~~~~~~~~~~~~~~~~~~~~~~~~                                                                                                    |

### Gradebook/Rankbook

#### Add Assignment

Google Docs enabled appears as below. Teachers click on Add Assignment and the Attach File appears at the bottom of the Add Assignment screen.

Click on Attach File to open Google Drive. Log into your Google Drive account and select the file to attach.

|            |                             | Term: Term 1 (09/02/13 - 11/26/14)  Course: English 9 CP1 001-02 (1234) |
|------------|-----------------------------|-------------------------------------------------------------------------|
| eboo       | k Seating Chart Submit Cour | rse Grades                                                              |
|            |                             |                                                                         |
| Add        | Assignment Sections - Carta | id Assignment *                                                         |
|            | Name *                      |                                                                         |
|            |                             | Assigned Date: 09/19/2014 - Due Date: 09/22/2014 -                      |
|            |                             | Possible Points: Show this assignment in iParent                        |
|            |                             | Title                                                                   |
| 2-         | Adams, Suzanne              | Description:                                                            |
| <b>1</b> - | Bullock, Sandra 🛕           |                                                                         |
| 4-         | Eloy, Baxter                |                                                                         |
| <u>1</u> - | Harmon, Mark                |                                                                         |
| <b>A</b> ~ | Isele, David                |                                                                         |
| <b>4</b> ~ | Lawrence, Jennifer          |                                                                         |
| 1          | Ortiz, David                |                                                                         |
| 2-         | Stone, Emma                 | Attach File                                                             |
| 2-         | Thornton, Shawn             |                                                                         |
|            | Underwood Carrie            |                                                                         |

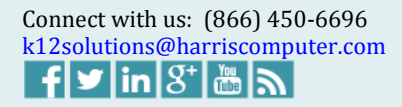

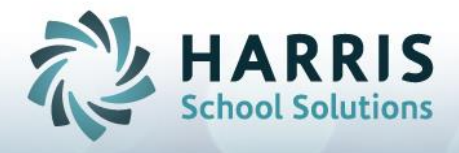

#### **Enter Behavior Referral**

Google Docs enabled appears as below. Teachers click on Behavior Referral and the Attach File appears in the middle of the New Behavior Referral screen.

Click on Attach File to open Google Drive. Log into your Google Drive account and select the file to attach.

| Am    | <b>y Baker</b><br>vergreen High 2013-20: |             |        |                 |           |             |                                                                 | Reports   Messages 🎱   He |
|-------|------------------------------------------|-------------|--------|-----------------|-----------|-------------|-----------------------------------------------------------------|---------------------------|
| e M   | y Courses   My Da                        | ta 🛛 Run F  | Repor  | ts              | _         | _           |                                                                 |                           |
|       |                                          |             |        | $\overline{\ }$ |           |             |                                                                 |                           |
|       |                                          |             |        |                 | T         | rm: Ter     | rm 1 (09/02/13 - 11/26/14)  Course: English 9 CP1 001-02 (1234) |                           |
|       | Ϊ                                        | ٦٢          |        |                 |           |             |                                                                 |                           |
| leboo | k Seating Chart                          | Submit      | Cour   | se Gr           | ades      |             |                                                                 |                           |
|       |                                          | _           |        |                 |           |             |                                                                 |                           |
| ₽.    | Averages                                 | ons - 🎟     | Data   | -               | ➤ Setting |             |                                                                 | T Filter → I Soft →       |
|       | Bio                                      |             |        |                 | Te        | m           |                                                                 |                           |
| 0     | Attendance                               |             |        |                 | -         |             |                                                                 |                           |
| *     | Behavior Referral                        |             | -      | ress            | otes      |             |                                                                 |                           |
| 1     | Notes                                    |             | Owed   | Prog            | StuN      |             |                                                                 |                           |
|       | Email                                    |             | 0      | P               |           |             | Submit Cancel                                                   | 0                         |
| 1-    | Bullock, Sandra                          |             | 0      | P               |           |             | New Behavior Referral for Groton Dunstable Regional High School |                           |
| 4-    | Eloy, Baxter                             |             | 0      | P               |           |             | Additional Incidents:                                           |                           |
| 1-    | Harmon, Mark                             |             | 0      | P               |           |             | Additional Students:                                            |                           |
| 4-    | Isele, David                             |             | 0      | P               |           |             | Reported To: Arena, Richard 🔻                                   |                           |
| 2-    | Lawrence, Jennifer                       |             | 0      | P               |           |             | Date: Sep V 18 V 2014 V Prime: 20 : 32 Period:Select- V         |                           |
| 4-    | Ortiz, David                             |             | 0      | P               |           |             | Location:Select                                                 |                           |
| 4.    | Stone, Emma                              |             | 0      | P               |           |             |                                                                 |                           |
| 4-    | Thornton, Shawn                          |             | 0      | P               | 0         |             | Comments                                                        |                           |
| 1-    | Underwood, Carrie                        |             | 0      | P               |           |             |                                                                 | U                         |
| Total | Enrolled: 11   Mal                       | ac: 5   Eor | malac  | . 6             | # 115     | diam from ( |                                                                 | )                         |
| Iotal | Enroned: 11   Mai                        | es: 5   Fel | nares: | : 0             | # Wi      | drew from ( | Submit Cancel                                                   |                           |
|       |                                          |             |        |                 |           |             |                                                                 |                           |

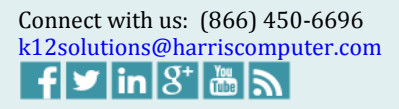